KVIrc installieren (win)

i

| REVISION HISTORY |        |             |      |
|------------------|--------|-------------|------|
|                  |        |             |      |
| NUMBER           | DATE   | DESCRIPTION | NAME |
| 1.0              | May 08 |             | т    |

## Contents

| 1 | Einl | eitung                    | 1  |
|---|------|---------------------------|----|
|   | 1.1  | Über KVIrc                | 1  |
|   | 1.2  | Vorbereitungen            | 1  |
| 2 | Inst | allation                  | 1  |
|   | 2.1  | Die Installation          | 1  |
|   | 2.2  | Der Einrichtungsassistent | 4  |
| 3 | Kur  | ze Einführung             | 7  |
| 4 | Schl | luss                      | 12 |
|   | 4.1  | Copyright                 | 12 |

# 1 Einleitung

#### 1.1 Über KVIrc

"KVIrc is a free portable IRC client based on the excellent Qt GUI toolkit. KVirc is being written by Szymon Stefanek and the KVIrc Development Team with the contribution of many IRC addicted developers around the world."

- KVIrc http://www.kvirc.net/

### 1.2 Vorbereitungen

Zuerst brauchen wir die Installations-Datei von KVIrc 3.4.0. Diese gibt es auf der KVIrc Homepage zum Herunterladen. ftp://ftp.kvirc.net/pub/kvirc/3.4.0/binary/win32/KVIrc-3.4.0.exe

## 2 Installation

Zuerst solltest du dir natürlich die Setup-Datei herunterladen und dann per Doppelklick starten.

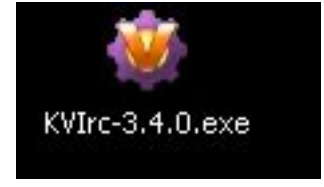

### 2.1 Die Installation

Nun geht es Schritt für Schritt durch die Installation. Das Lizenzabkommen solltest du akzeptieren. Es folgt dann die Auswahl der Installationsoptionen.

| <b>omponenten auswahlen</b><br>Wählen Sie die Komponenten a         | us, die Sie installieren möchten.                                                                                                    |                                                                                                    |
|---------------------------------------------------------------------|----------------------------------------------------------------------------------------------------|----------------------------------------------------------------------------------------------------|
| Wählen Sie die Komponenten a<br>die Sie nicht installieren wollen.  | us, die Sie installieren möchten un<br>Klicken Sie auf Weiter, um fortzuf                                                                                                | d wählen Sie diejenigen ab,<br>ahren.                                                                    |
| Wählen Sie die Komponenten<br>aus, die Sie installieren<br>möchten: | <ul> <li>KVIrc (erforderlich)</li> <li>Startmenü</li> <li>Arbeitsflächenverknüpfur</li> <li>Systembereichsverknüpfu</li> <li>Autostart</li> <li>Winamp-Plugin</li> </ul> | Beschreibung<br>Bewegen Sie den<br>Mauszeiger über eine<br>Komponente, um ihre<br>Beschreibung zu sehen, |
| Benötigter Speicher: 27.6MB                                         | <                                                                                                    |                                                                                                    |
|                                                                     |                                                                                                    |                                                                                                    |

Das Häkchen beim Winamp-Plugin brauchst du nur, wenn du Winamp von KVIrc aus steuern willst. Es ermöglicht die Interaktion von KVIrc mit Winamp.

Danach wird der Pfad ausgewählt. Du kannst dort auch den Standard-Pfad lassen.

Nach der Installation lässt du am besten gleich KVIrc starten.

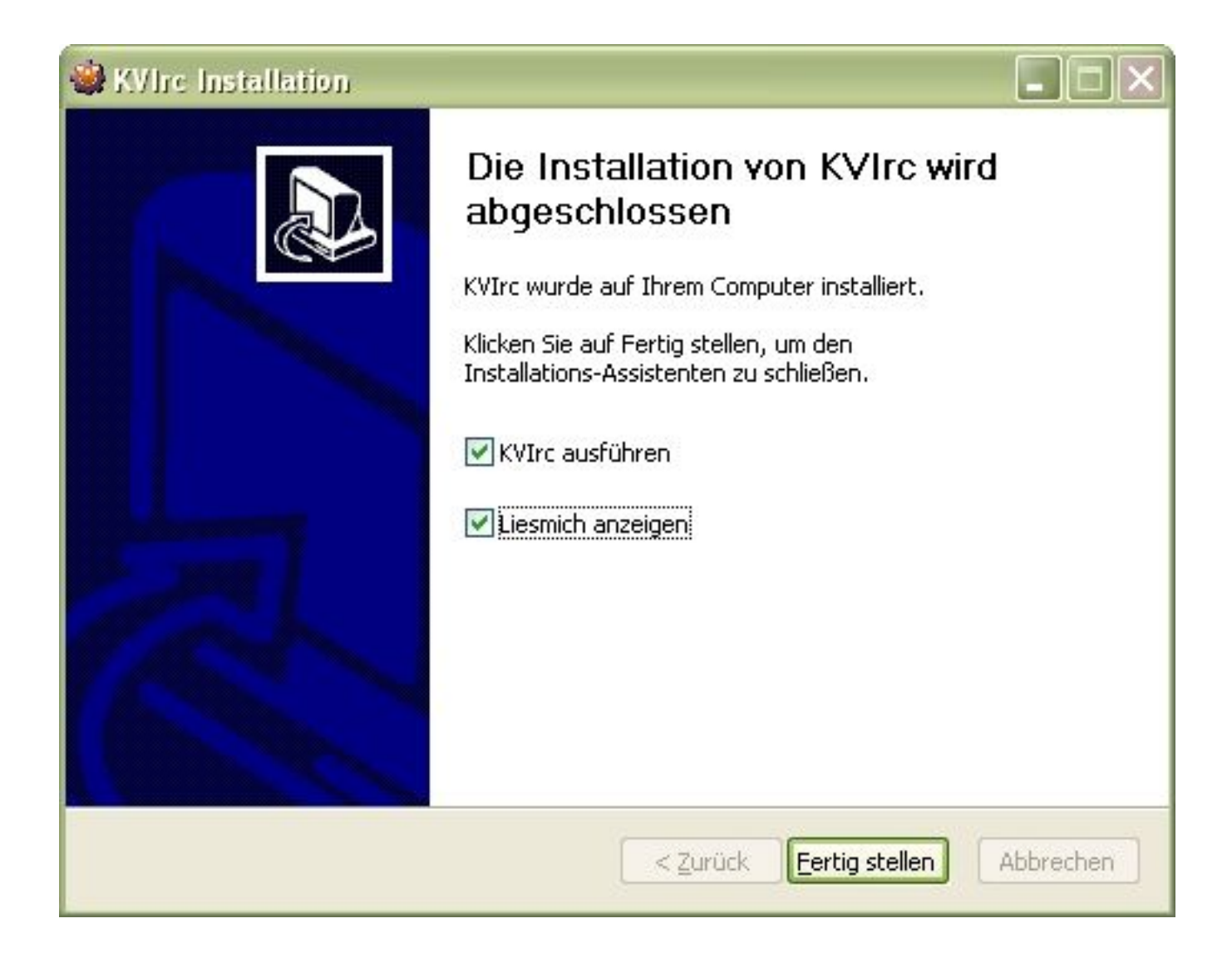

### 2.2 Der Einrichtungsassistent

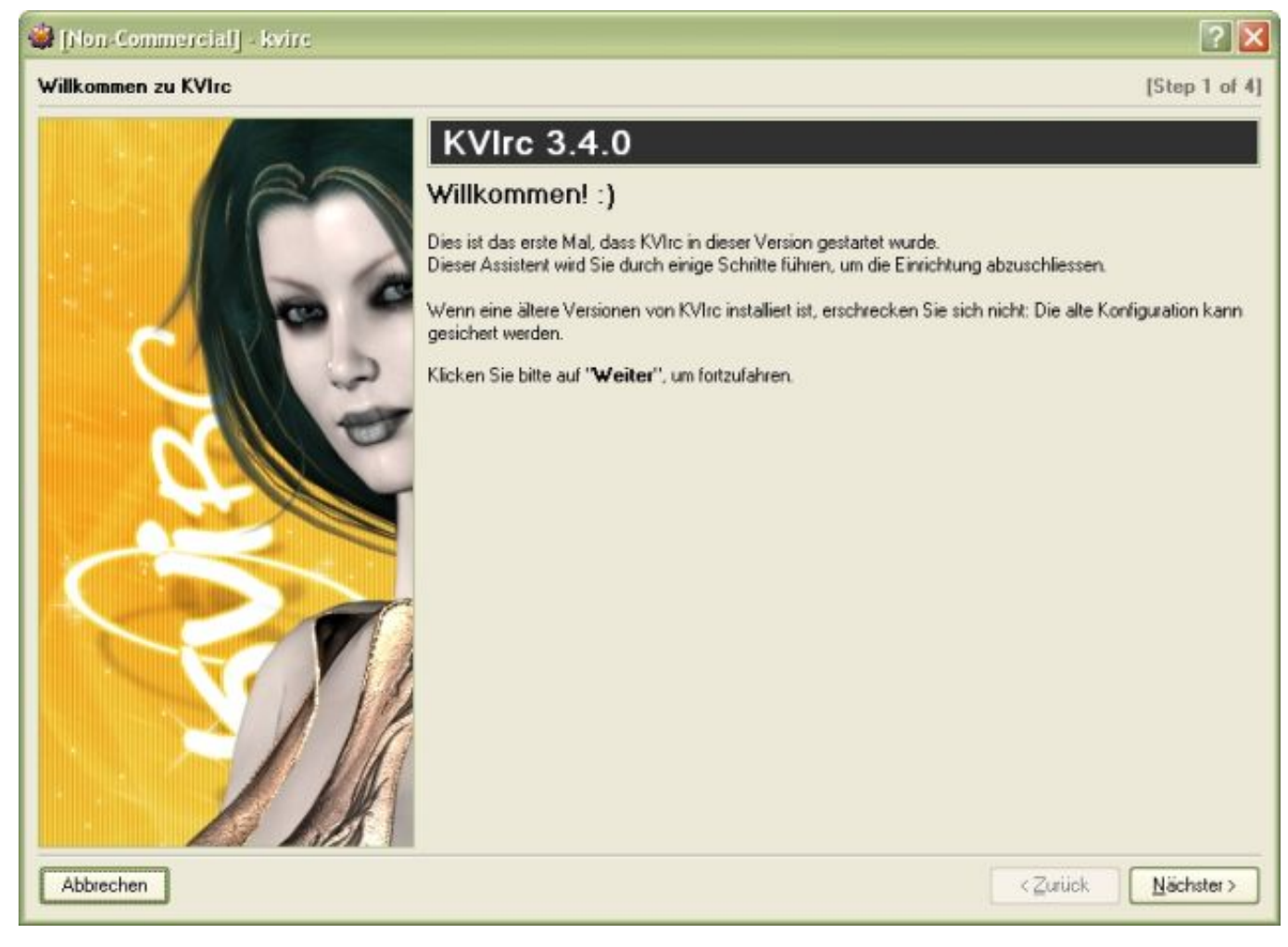

Und schon befinden wir uns im Einrichtungsassistent. Hierzu gibts noch nicht allzuviel zu sagen ;)

| 👹 [Non-Commercial] - kvirc |                                                                                                    | 2 🛛                                                                                                    |
|----------------------------|----------------------------------------------------------------------------------------------------|----------------------------------------------------------------------------------------------------|
| Anwendungsordner           |                                                                                                    | [Step 2 of 4                                                                                                    |
|                            | KVIrc 3.4.0                                                                                                    |                                                                                                    |
|                            | Bitte wählen Sie die Verzeichnisse aus, die KVIrc zum Speichern der Konfigu<br>zur Speicherung der heruntergeladenen Dateien verwenden soll. Bitte steller<br>auf beiden Verzeichnissen bestehen .<br>Die vorgeschlagenen Orte sind in den meisten Fällen in Ordnung, so dass Si<br>können, falls Sie sich nicht sicher sind.<br>Wenn Sie vorher schon eine Version von KVIrc installiert hatten, können Sie<br>Einstellungen auswählen und Ihre alten Einstellungen werden übernommen. | uration und anderer Daten, sowie<br>n Sie sicher, dass Schreibrechte<br>ie einfach auf <b>"Weiter</b> " klicken<br>e das selbe Verzeichnis für die |
|                            | Konfiguration in Verzeichnis speichern:                                                                                                    |                                                                                                    |
|                            | O Das alte/vorherige Konfigurations-Verzeichnis benutzen                                                                                                    |                                                                                                    |
|                            |                                                                                                    | Auswählen                                                                                                    |
|                            | Ein neues Konfigurations-Verzeichnis benutzen     Konfiguratione-Verzeichnis:                                                                                                    |                                                                                                    |
|                            | Koningulations-verzeichnis.                                                                                                    |                                                                                                    |
|                            | C:\D okumente und Einstellungen\                                                                                                    | Auswählen                                                                                                    |
| NY N                       | C:\Dokumente und Einstellungen\<br>Heruntergeladene Dateien in Verzeichnis speichem:                                                                                                    | Auswählen                                                                                                    |
| S                          | C:\Dokumente und Einstellungen\ \Anwendungsdaten\KVIrc Heruntergeladene Dateien in Verzeichnis speichem: C:\Dokumente und Einstellungen\ \Anwendungsdaten\KVIrc                                                                                                    | Auswählen                                                                                                    |
|                            | C:\D okumente und Einstellungen\<br>Heruntergeladene Dateien in Verzeichnis speichem:<br>C:\D okumente und Einstellungen\<br>O Alle Einstellungen in ein gemeinsames Programmverzeichnis (portabel                                                                                                    | Auswählen                                                                                                    |

Als nächstes musst du angeben in welches Verzeichnis die Einstellungen, Skripte usw. gespeichert werden. Genauso auch den Pfad für die Downloads. Anfängern empfehle ich diese bei den vorgegebenen Einstellungen zu belassen.

| 👙 [Non-Commercial] - kvirc |                                                                                                    | 2 🔀                                                                                                    |
|----------------------------|----------------------------------------------------------------------------------------------------|----------------------------------------------------------------------------------------------------|
| Identität                  |                                                                                                    | [Step 3 of 4]                                                                                                    |
|                            | KVIrc 3.4.<br>Bitte wählen Sie einen S<br>Der Spitzname ist der Na<br>Leerzeichen oder Satzer<br>kürzen, falls er länger se<br>Im Zweifelsfall tragen Sie<br>Identitätseigenschaften | O<br>ipitznamen aus.<br>ame, unter dem Sie die anderen IRC-Benutzer kennen werden. Er darf keine<br>eichen enthalten. Einige IRC-Netzwerke werden Ihren Spitznamen auf 32 Zeichen<br>in solte.<br>e einfach den Spitznamen ein, der Ihnen gerade einfällt. Sie können ihn später in den<br>oder mit den /NICK-Kommando ändern. |
|                            | Spitzname:                                                                                                    | newbie                                                                                                    |
|                            | Profil                                                                                                    |                                                                                                    |
|                            | Wirklicher Name:                                                                                                    | KVIrc 3.4.0 Virgo' http://kvirc.net/                                                                                                    |
|                            | Alter                                                                                                    | Nicht angegeben                                                                                                    |
|                            | Geschlecht                                                                                                    | Nicht angegeben                                                                                                    |
|                            | 80rt                                                                                                    |                                                                                                    |
| La MA                      | Sprachen:                                                                                                    |                                                                                                    |
| Abbrechen                  |                                                                                                    | < Zurück Nächster >                                                                                                    |

So, nun kommen wir zu den interessanteren Optionen. Spitzname ist der Name, unter dem du nachher angezeigt wirst. Das Feld "Wirklicher Name:" muss ausgefüllt sein, wobei ich dazu sagen muss, dass ihn auch die anderen User nachher sehen können. Trage also zur Not z.B. einfach deinen Nickname nochmal ein. Die unteren Felder kannst du ausfüllen, musst du aber nicht.

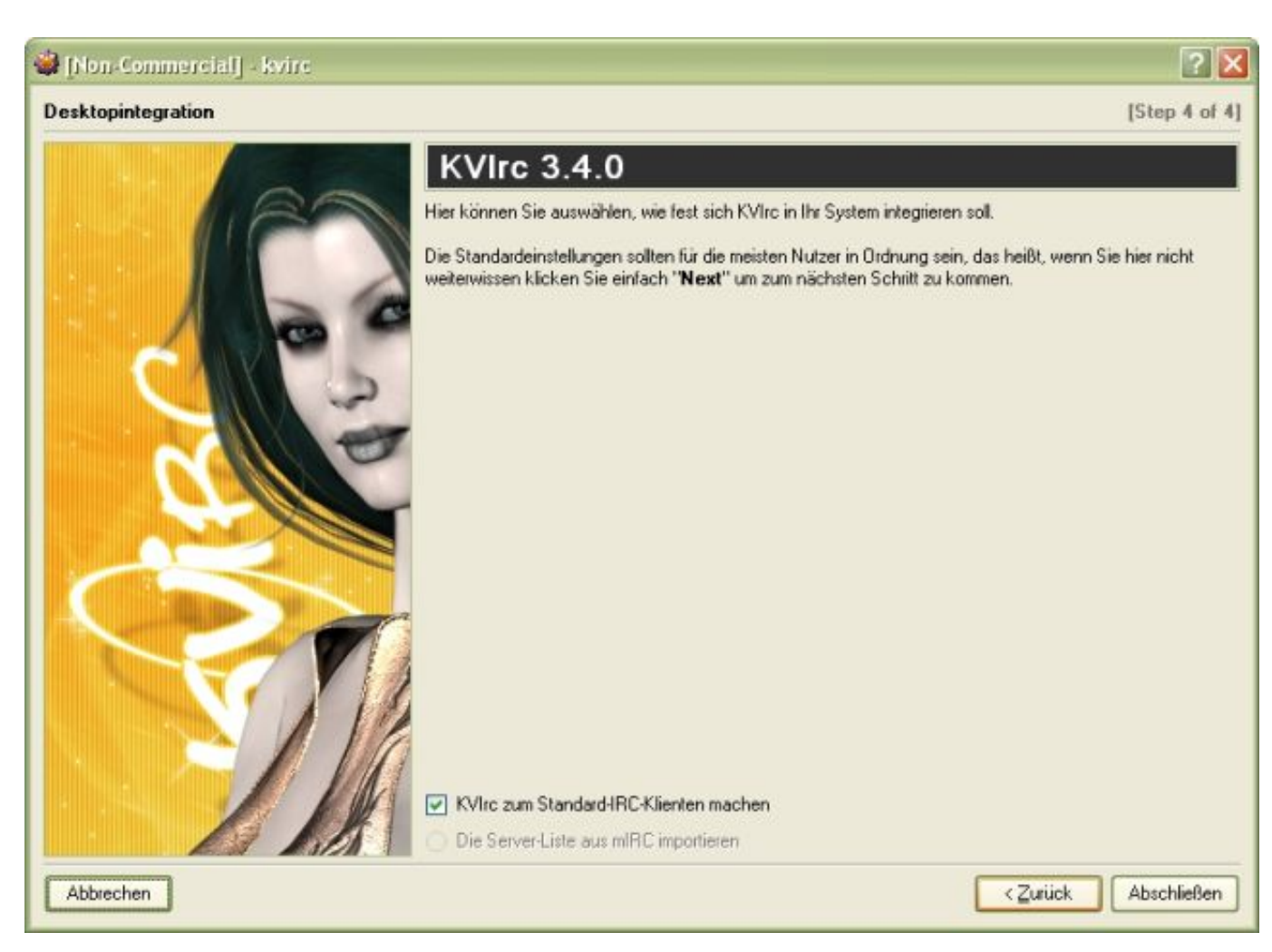

Mit dem Klick auf "Abschließen" hast du die wichtigsten Einstellungen gesetzt und KVIrc startet.

Es folgt noch eine kleine Erklärung wie du zu einem Server verbindest und dort einen Channel betrittst.

# 3 Kurze Einführung

Wir brauchen natürlich auch einen Server und einen Channel. Ob du diese Angaben von einer Homepage oder aus einer anderen Quelle hast, ist relativ egal. Wichtig ist die Angabe des Servers mit Port und den Channel in den du willst.

Ich gebe nun mal für die folgenden Erklärungen einfach mal Server, Port und Channel vor:

Server: irc.freenode.net / Freenode

Port: 6667

Channel: #kvirc.de

Ich gehe nun mal davon aus, dass du folgendes Fenster vor dir hast:

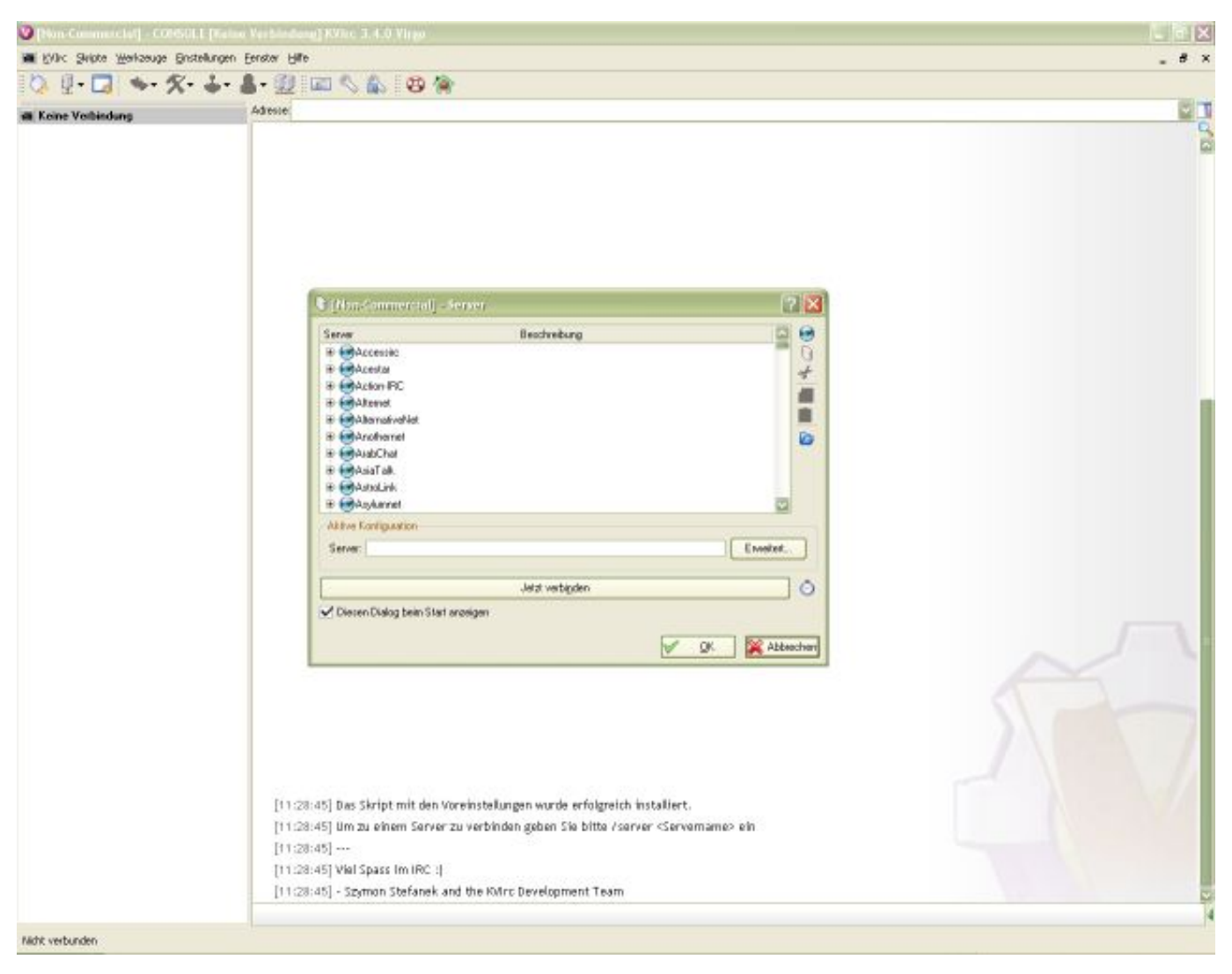

KVIrc bringt schon eine riesige Liste mit Servern mit. Also suchen wir in dieser Liste mal unseren Freenode Server. Sucht in der Liste nach dem Eintrag mit dem namen "Freenode Servers" und klickt auf das "+" davor. Es erscheint folgende Liste:

| erver                                                | Beschreibung             | 🖾 🔄       |
|------------------------------------------------------|--------------------------|-----------|
| asimov.treenode.net                                  | Brisbane, Australia      | 6         |
| 🖳 🌀 brown.freenode.net                               | Madison, WI, USA         |           |
| 🗠 🕞 calkins.freenode.net                             | Milano, Italy            | 3         |
| — 🕞 calvino.freenode.net                             | Milano, Italy            |           |
| — 🕞 chat.ap.freenode.net                             | Main Asia-Pacific router |           |
| 🕞 chat.au.freenode.net                               | Main Australia router    | C C       |
| 🚽 🃚 chat.eu.freenode.net                             | Main Europe router       |           |
| — 🕞 chat.us.freenode.net                             | Main USA router          |           |
| — 🕞 crichton.freenode.net                            | Oslo, Norway             |           |
| — 🕞 einstein.freenode.net                            | Corvallis, OR, USA       |           |
| Aktive Konfiguration<br>Server: chat.eu.freenode.net |                          | Erweitert |
| Disson Dialog haim Start angeigen                    | Jetzt verbi <u>n</u> den |           |

Wenn du den Freenode-Eintrag gefunden hast fällt dir sicherlich auf das du eine ganze Liste an Servern hast. Dies liegt daran das IRC-Server nicht nur aus einem, sondern je nach Größe auch aus mehreren Servern bestehen. Welchen du dann endgültig auswählst ist egal, da sie alle miteinander verbunden sind. Klicke nun auf einen der Server, wähle unten "Jetzt verbinden" und drücke "OK".

Nun erscheint ein neues Fenster:

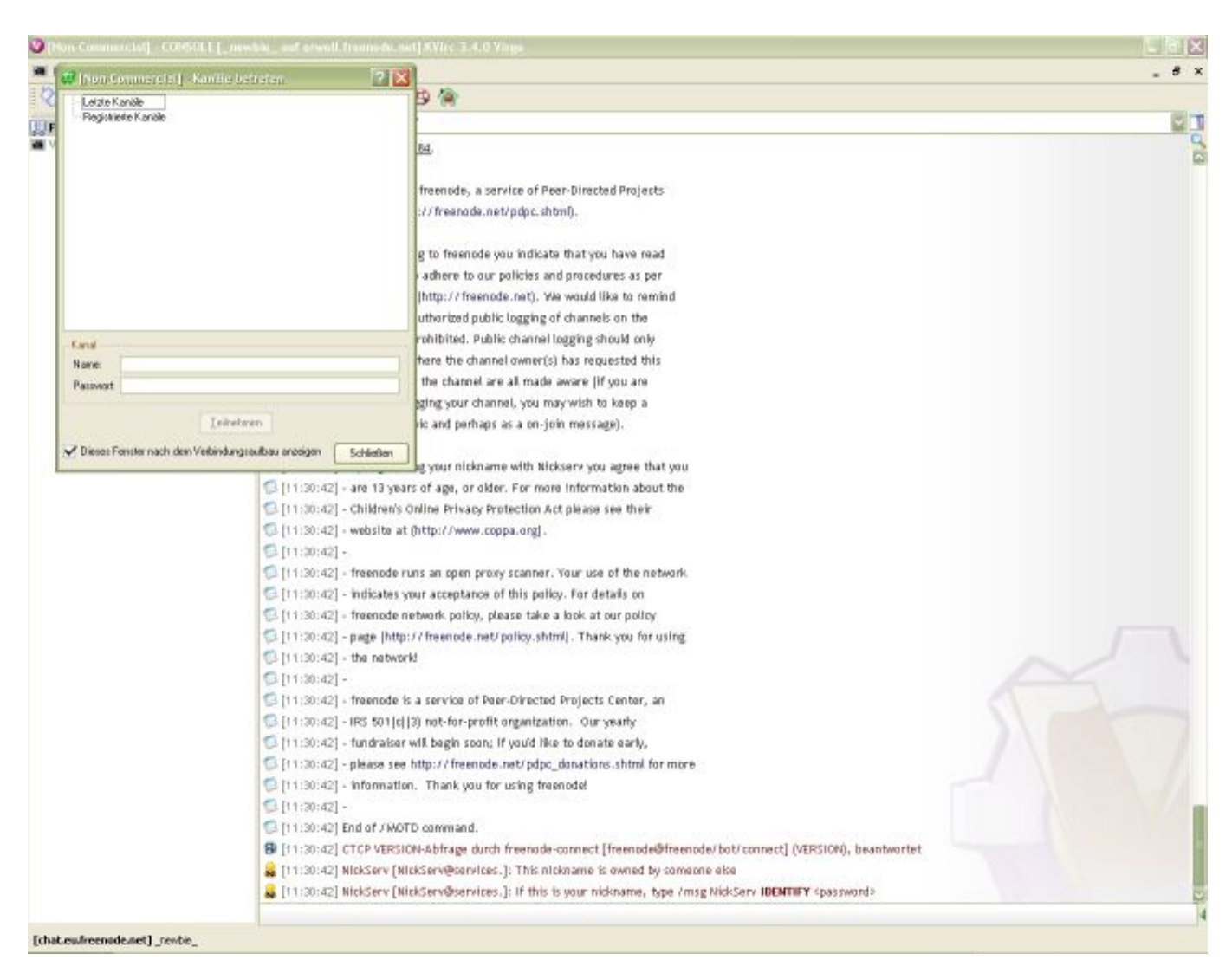

Der ganze neu angezeigte Text beschreibt den Verbindungsvorgang zum Server. Ist alles glatt gelaufen erscheint das "Kanäle betreten"-Fenster. Das Fenster in dem der ganze Text steht, nennt sich Konsolenfenster. In ihm kann man den aktuellen Verbindungstatus und wichtige Informationen sehen.

Doch kommen wir endlich zum Betreten eines Channels.

| Registrie | anäle<br>:rte Kanäle |  |
|-----------|----------------------|--|
| Kanal     | ttkvire              |  |
| Passwort: | HKVIIC               |  |
|           |                      |  |

Um einen Channel (Kanal) zu betreten, reicht entweder ein Doppelklick auf evtl. oben angezeigte Channel oder ihr tragt einen bei "Name:" ein. Ein Channelname beginnt meistens mit "#". Also verwenden wir wie ich oben vorgegeben habe "#kvirc.de". Mit einem Klick auf "Teilnehmen" betretet ihr den Channel. Du kannst entweder noch mehr Channels betreten oder mit "Schließen" dieses Fenster schließen.

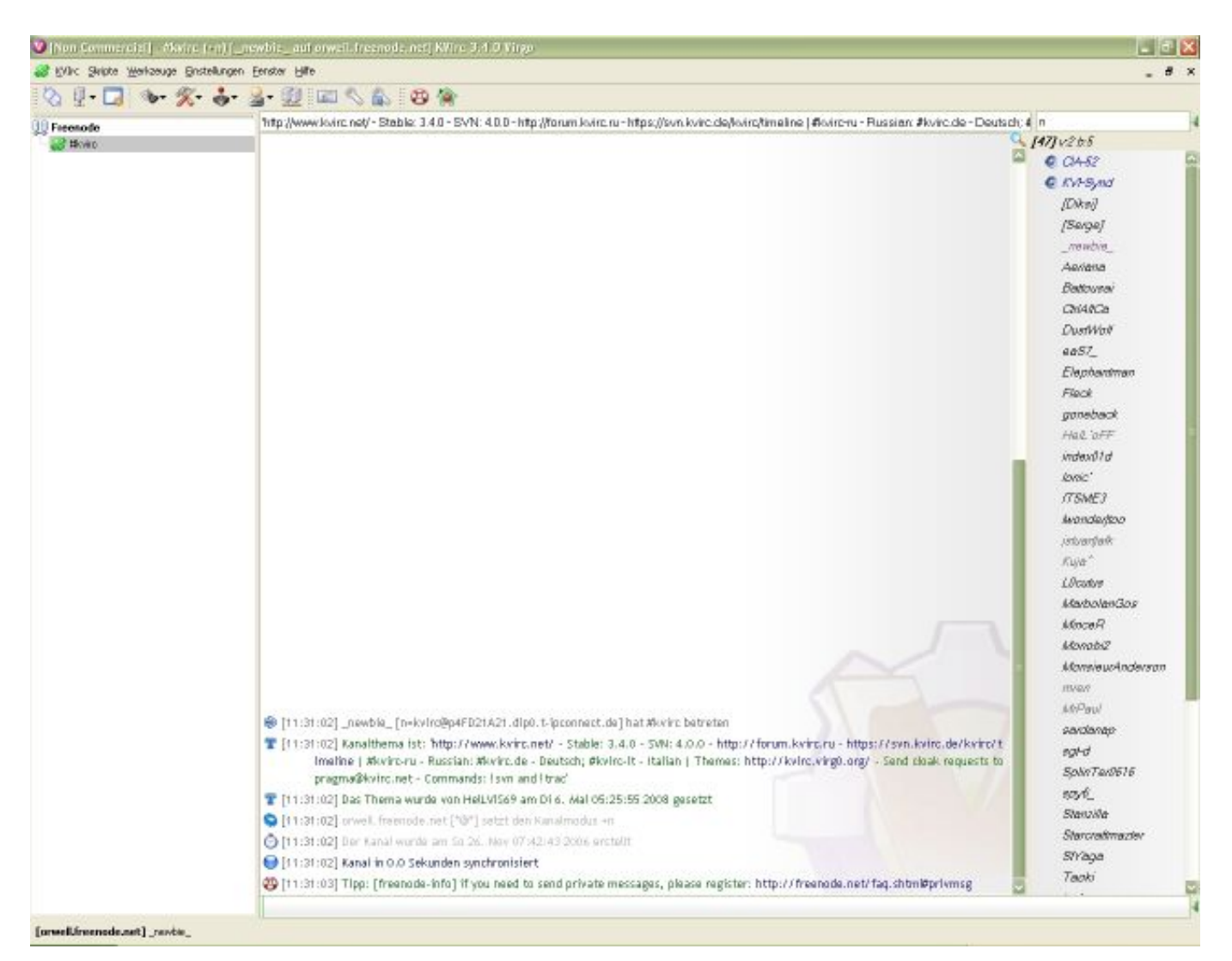

Viel Spaß beim Chatten! mfg TheXception

# 4 Schluss

Vielen Dank an: rafael killerbees19 ambossarm für das Probe-/Korrekturlesen

Falls ihr noch Fragen, Anregungen oder Ähnliches habt, findet ihr mich im IRC auf dem Freenode Server in den Channels #kvirc,#kvirc.de und #thexception oder ihr schreibt mir eine email: kvirc#AT#thexception.net

### 4.1 Copyright

#### © 2008 TheXception

Dieses Dokument darf frei kopiert, verändert und weitergegeben werden, solange ein Hinweis auf den ursprünglichen Autor mit eingebunden wird.